#### DATI IDENTIFICATIVI DELL'AGGIORNAMENTO

| Applicativo:         | GIS BASE      |
|----------------------|---------------|
| Versione:            | 23.00.03c00   |
| <b>Tipo Versione</b> | Aggiornamento |
| Data di rilascio:    | 15.03.2023    |

Gentile cliente,

La informiamo che è disponibile un aggiornamento GIS BASE APPLICATIVI.

<u>Da GIS Start Web:</u> cliccare sull'icona di visualizzazione aggiornamenti e scaricare l'aggiornamento (operazione automatica se attivo il download manager)

<u>Dal sito Ranocchi:</u> Accedere all'area riservata del sito http://www.ranocchi.it ed effettuare il download del file "GISBASE\_Agg\_2303c0\_fsetup0.exe"

(Aggiornamenti software\2023\GISBASE\GISBASE 23.00.03.00)

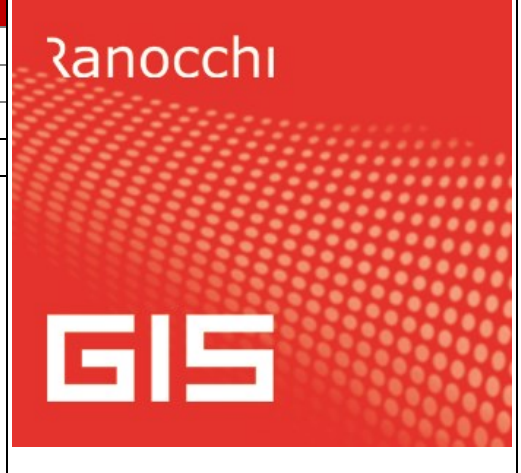

# COMPATIBILITA' E INSTALLAZIONE

L'installazione dell'applicativo è identica per tutti i tipi di server (LINUX o WINDOWS) e può essere eseguita da un qualsiasi client in cui è presente l'applicativo GIS.

Per effettuare l'installazione dell'aggiornamento eseguire le seguenti operazioni

# Da Gis Start Web:

- 1. nella sezione AGGIORNAMENTI cliccare sull'icona di download per scaricare l'aggiornamento 📥
- 2. una volta scaricato cliccare sull'icona verde per installare l'aggiornamento 🗡

# Dal sito Ranocchi:

- 1. Effettuare il download del file *GISBASE\_Agg\_2303c0\_fsetup0.exe* dall'area riservata del sito ranocchi.it
- 2. Salvare il file in una qualsiasi cartella di un client in cui è presente la procedura GIS (qualsiasi procedura)
- 3. Eseguire il file con un doppio click del mouse
- 4. Selezionare il nome del *server* o *locale*
- 5. Selezionare la *sigla* da aggiornare
- 6. Selezionare il tasto installa per procedere con l'aggiornamento

#### AVVERTENZE

L'aggiornamento è comprensivo di tutte le segnalazioni di anomalie pervenute dopo il rilascio della versione precedente.

# ATTENZIONE!

Prima di installare questo aggiornamento occorre disattivare necessariamente tutti gli ANTIVIRUS installati sul PC.

Nel caso in cui non venissero disattivati, il programma GIS potrebbe non funzionare correttamente o avere malfunzionamenti gravi.

NB: Se nel PC è installato un Antivirus diverso da Windows Defender, disattivando l'antivirus installato, si potrebbe attivare automaticamente Windows Defender. In questo caso, dopo aver disattivato l'Antivirus occorrerà disattivare anche Windows Defende<mark>r</mark>.

# SOMMARIO

| RAVVEDIMENTO SPECIALE             | 3 |
|-----------------------------------|---|
| F24: Aggiornamento codici tributo | 7 |

#### **RAVVEDIMENTO SPECIALE**

La legge 197 del 29 dicembre 2022 (legge di bilancio 2023) agli articoli da 174 a 178 ha introdotto una particolare forma di "ravvedimento operoso cd. Speciale" nei confronti dei tributi amministrati dall'Agenzia delle Entrate relativi al periodo d'imposta in corso al 31 dicembre 2021 e ai precedenti.

La regolarizzazione dei tributi non versati avviene versando, oltre all'importo dovuto, una sanzione ridotta a 1/18 del minimo e gli interessi. Sulla modalità di versamento a rate sono dovuti interessi nella misura del 2% annuo.

La regolarizzazione è consentita sempreché le violazioni non siano già state contestate alla data di versamento di quanto dovuto o della prima rata e devono riguardare dichiarazioni validamente presentate, anche se presentate entro 90 giorni dalla scadenza.

Per il perfezionamento del ravvedimento speciale si deve procedere al versamento dell'importo dovuto e delle relative somme della sanzione e degli interessi, con due modalità consentite:

- Unica soluzione versando entro 31/03/2023;
- 8 rate trimestrali di pari importo, con le seguenti rate:

1° rata 31/03/2023 2° rata 30/06/2023 3° rata 30/09/2023 4° rata 20/12/2023 5° rata 31/03/2024 6° rata 30/06/2024 7° rata 30/09/2024 8° rata 20/12/2024

Per operare questo particolare ravvedimento si è inserita una nuova voce "**Ravvedimento speciale F24 2023**" sotto le "**Utilità**" del menu di **GISTEL**, che aiuta l'operatore nella gestione di questo particolare ravvedimento.

Utilita'
 Gestione email inviate
 Controlla partita IVA comunitaria (VIES)
 Verifica scadenza password intermediario
 Testi E-mail
 Gestione movimenti parcellazione
 Situazione comunicazioni lav. agile
 Visualizza log elaborazioni
 Ravvedimento speciale F24 2023

N.B. per la gestione del ravvedimento speciale è necessaria l'attivazione dell'applicativo GIS TEL.

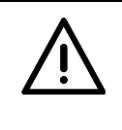

#### ATTENZIONE

Il programma non è in grado di attivare controlli sui tributi selezionati per l'effettuazione del ravvedimento speciale. Sarà cura dell'operatore sanare le sole violazioni previste dal ravvedimento speciale.

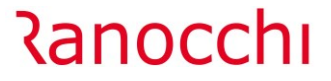

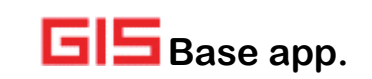

Il programma ricalca la modalità operativa prevista per il ravvedimento operoso ordinario, proponendo una vista sui tributi da ravvedere e i tributi da non ravvedere ("1-Non versati", "2-Tributi versati in ritardo", "3-versati in misura ridotta e "5-Vis. Tutti i non versati") con l'aggiunta di una tabella "6-Correlazione tributi" per legare il tributo da ravvedere con i suoi specifici tributi per la sanzione, interessi e interessi da rateizzazione.

La tabella "6-Correlazione tributi" viene rilasciata precompilata con i tributi operati da GIS.

| Ca<br>Vi<br>1- | ei ce ditta<br>sualizza tributi a<br>Non versati                                              | lla data ■<br>2-Versati                                                 | 3<br>06/03<br>in ritardo                                                  | 53 <b>m</b><br>3/2023                                                       | RANOCCHI SOF                                                                                     | FTWARI<br>Gestion  | E SRL<br>e ravvedime                                                                              | E'pos<br>comn<br>ripo<br>enti <u>5</u> -V                    | sibile i<br>nento o<br>rtate n<br>ravve<br>'is. tutt | nserire<br>che verr<br>ella star<br>ediment<br><b>i i non v</b> | 3 righe o<br>anno po<br>mpa del<br>o.<br>ersati ] ! | di<br>Ji<br>Ji<br>Di Conjela                            | zione tributi                                                                             |
|----------------|-----------------------------------------------------------------------------------------------|-------------------------------------------------------------------------|---------------------------------------------------------------------------|-----------------------------------------------------------------------------|--------------------------------------------------------------------------------------------------|--------------------|---------------------------------------------------------------------------------------------------|--------------------------------------------------------------|------------------------------------------------------|-----------------------------------------------------------------|-----------------------------------------------------|---------------------------------------------------------|-------------------------------------------------------------------------------------------|
|                | Data scad<br>16/02/2021<br>30/06/2021<br>30/06/2021<br>30/11/2021<br>01/09/2022<br>01/09/2022 | Sezione<br>Erario<br>Erario<br>Erario<br>Erario<br>2 Erario<br>2 Erario | Trib Ar<br>6001 20<br>2003 20<br>2001 20<br>2002 20<br>8174 20<br>8175 20 | nno R/M<br>121<br>120 01 01<br>121 01 01<br>121<br>121<br>121<br>121<br>Bar | Importo<br>2.200,00<br>957,960,00<br>478,980,00<br>478,980,00<br>171,00<br>rando la casella si a | Sos                | Codice e o<br><b>6001</b> V<br>Data scad<br>Data versa<br>Data ravva<br>Giorni ritara<br>Sanzione | descrizione<br>/ersamento<br>amento<br>edimento<br>do versam | tributo<br>iva me                                    | nsile Genr<br>16/02/<br>31/03/<br>773<br>1,666                  | naio<br>2021<br>2023                                | A <u>N</u> nota<br><u>C</u> onfe                        | Sezione<br>Erario<br>zioni ravvedimento<br>ma ravvedimento<br>Importo tributo<br>2.200,00 |
|                |                                                                                               |                                                                         |                                                                           | i<br>3.<br>I'in                                                             | l pagamento unico<br>1/03/2023. Altrime<br>nporto verrà rateiz                                   | al<br>enti<br>zato | Da d<br>17/0<br>01/0                                                                              | ata<br>2/2021<br>1/2022<br>nento con                         | A c<br>31/1<br>31/1<br>rata unio                     | lata<br>  2/2021<br>  2/2022                                    | Giorni<br>318<br>365                                | %<br>0,01<br>1,25<br>                                   | Interessi<br>0,19<br>27,50<br>Itaglio interessi                                           |
|                |                                                                                               |                                                                         |                                                                           |                                                                             |                                                                                                  |                    | Tributo<br>Interessi<br>moratori<br>Sanzioni<br>dovute                                            | Tributo<br>Importo<br>Tributo<br>Importo                     | Nu<br>min E<br>TF53                                  | Comp<br>(Comp<br>1,03<br>RITEN                                  | resonel n<br>Resonel n<br>NUTE IMP<br>T<br>1        | amento<br>uovo versa<br>Versa<br>OSTE<br>Versa<br>OTALE | 2.200,00<br>amento)<br>36,64<br>2.236,64                                                  |
| E              |                                                                                               |                                                                         |                                                                           |                                                                             |                                                                                                  |                    | Interessi<br>rateazione                                                                           | Tributo<br>Importo                                           | 1668                                                 | Interes                                                         | ssi pagam.<br>F                                     | dilaz.impor<br>Versa                                    | ti sezione 2-<br>318,92                                                                   |

Selezionando il tributo da ravvedere, nella parte destra dello schermo verrà visualizzato il calcolo della sanzione e il conteggio degli interessi fino alla data di versamento (31/03/2023). Per avere il quadro generale del calcolo degli interessi è necessario premere il tasto "**Dettaglio interessi**" dove verrà esposto anno per anno il numero di giorni conteggiati e la % di interesse adottata.

| Da data    | A data     | Giorni | %    | Interessi |
|------------|------------|--------|------|-----------|
| 17/02/2021 | 21/12/2021 | 210    | 0.01 | 0.10      |
| 01/02/2021 | 31/12/2021 | 205    | 1.05 | 0,13      |
| 01/01/2022 | 31/12/2022 | 303    | 1,23 | 27,50     |
| 01/01/2023 | 31/03/2023 | 90     | 5,00 | 27,12     |
|            |            |        |      |           |
|            |            |        |      |           |
|            |            |        |      |           |
|            |            |        |      |           |
|            |            |        |      |           |
|            |            |        |      |           |
|            |            |        |      |           |
|            |            |        |      |           |
|            |            |        |      |           |
|            |            |        |      |           |
|            |            |        |      |           |
|            |            |        |      |           |
|            |            |        |      |           |
|            |            |        |      |           |
|            |            |        |      |           |
|            |            |        |      |           |
|            |            |        |      |           |
|            |            |        |      |           |
|            | *          |        |      |           |

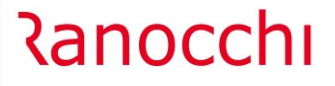

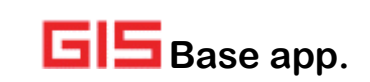

Premendo il tasto "**Dettaglio rate**" è possibile visualizzare la rateizzazione composta dalle 8 rate a date fisse nelle quali sono presenti per ogni scadenza l'importo rateizzato (importo originario, interessi legali e sanzione ridotta) e una colonna specifica per gli interessi da rateizzazione calcolati al 2%.

| Nr. Rata | Data scad. | Importo orig. | Interessi legali | Sanzioni | TOTALE 1 | Int. rateazione | TOTALE 2 |
|----------|------------|---------------|------------------|----------|----------|-----------------|----------|
| 1        | 31/03/2023 | 281,86        |                  | 4,58     | 286,44   |                 | 286,44   |
| 2        | 30/06/2023 | 281,85        |                  | 4,58     | 286,43   | 11,42           | 297,85   |
| 3        | 30/09/2023 | 281,85        |                  | 4,58     | 286,43   | 22,98           | 309,41   |
| 4        | 20/12/2023 | 281,85        |                  | 4,58     | 286,43   | 33,15           | 319,58   |
| 5        | 31/03/2024 | 281,85        |                  | 4,58     | 286,43   | 45,96           | 332,39   |
| 6        | 30/06/2024 | 281,85        |                  | 4,58     | 286,43   | 57,38           | 343,81   |
| 7        | 30/09/2024 | 281,85        |                  | 4,58     | 286,43   | 68,93           | 355,36   |
| 8        | 20/12/2024 | 281,85        |                  | 4,58     | 286,43   | 79,10           | 365,53   |
| TOTALE   |            | 2.254,81      |                  | 36,64    | 2.291,45 | 318,92          | 2.610,37 |

Confermando con il tasto "Conferma ravvedimento" verranno scaricati i tributi in F24, il ravvedimento prodotto viene inserito nella cartella "4-Gestione ravvedimenti".

In questa cartella oltre a riepilogare i diversi ravvedimenti operati è possibile annullare il ravvedimento eseguito (premendo il tasto "Invio"), rivedere il dettaglio del calcolo (premendo prima il tasto "F4" sulla riga della rata voluta e poi il bottone "Vedi calcolo") o eseguire la stampa (premendo il bottone "Stampa ravvedimento").

| Toroadi                                                                                         |                                                                                                    | 11 J - 7- VI                                                                                    | ersamento r                                                                                                    | ottobi                                                                                                    | 4-Liest                                                                               | ione ravved                                                                                         | imenti 5-                                                                       | Vis tutt                                                                                          | i i non ver                                                                   | sati 6-Co                                                                                                    | rrelazione tribu                                          |
|-------------------------------------------------------------------------------------------------|----------------------------------------------------------------------------------------------------|-------------------------------------------------------------------------------------------------|----------------------------------------------------------------------------------------------------|----------------------------------------------------------------------------------------------------|---------------------------------------------------------------------------------------|----------------------------------------------------------------------------------------------------|---------------------------------------------------------------------------------|---------------------------------------------------------------------------------------------------|-------------------------------------------------------------------------------|----------------------------------------------------------------------------------------------------|-----------------------------------------------------------|
|                                                                                                 |                                                                                                    |                                                                                                 | Ravvediment                                                                                                    | ti generati                                                                                                    | i dal                                                                                 | 06/03/2                                                                                             | 021 al                                                                          | 0                                                                                                 | 6/03/2023                                                                     | }                                                                                                    |                                                           |
| Data Ela                                                                                        | ab. Tipo ravvedimer                                                                                                    | ito                                                                                             | Data scad.                                                                                                    | Tributo r                                                                                                    | rav. (C                                                                               | Codice                                                                                              | Importo ori                                                                     | g. Rata                                                                                           | Nuova sca                                                                     | d. Delega                                                                                                    |                                                           |
| 06/03/2                                                                                         | D23 Tributo non vers                                                                                                    | ato                                                                                             | 16/02/2021                                                                                                    | Erario                                                                                                    |                                                                                       | 6001                                                                                                | 2.200,0                                                                         | 0 1                                                                                               | 31/03/202                                                                     | 3 Marzo                                                                                                    | 2023 Fine mese                                            |
|                                                                                                 |                                                                                                    |                                                                                                 |                                                                                                    |                                                                                                    |                                                                                       |                                                                                                    |                                                                                 | 2                                                                                                 | 30/06/202                                                                     | 3 Giugno                                                                                                    | 2023 Fine mese                                            |
|                                                                                                 |                                                                                                    |                                                                                                 |                                                                                                    |                                                                                                    |                                                                                       |                                                                                                    |                                                                                 | 3                                                                                                 | 30/06/202                                                                     | 3 Settembr                                                                                                   | e 2023 Fine mese                                          |
|                                                                                                 |                                                                                                    |                                                                                                 |                                                                                                    |                                                                                                    |                                                                                       |                                                                                                    |                                                                                 | 4                                                                                                 | 20/12/202                                                                     | 3 Dicembre                                                                                                   | e 2023 Fine mese                                          |
|                                                                                                 |                                                                                                    |                                                                                                 |                                                                                                    |                                                                                                    |                                                                                       |                                                                                                    |                                                                                 | 5                                                                                                 | 31/03/202                                                                     | 4 Marzo                                                                                                    | 2024 Fine mese                                            |
|                                                                                                 |                                                                                                    |                                                                                                 |                                                                                                    |                                                                                                    |                                                                                       |                                                                                                    |                                                                                 | 6                                                                                                 | 30/06/202                                                                     | 4 Giugno                                                                                                    | 2024 Fine mese                                            |
|                                                                                                 |                                                                                                    |                                                                                                 |                                                                                                    |                                                                                                    |                                                                                       |                                                                                                    |                                                                                 | 7                                                                                                 | 30/09/202                                                                     | 4 Settembr                                                                                                   | e 2024 Fine mese                                          |
|                                                                                                 |                                                                                                    |                                                                                                 |                                                                                                    |                                                                                                    |                                                                                       |                                                                                                    |                                                                                 | 8                                                                                                 | 20/12/202                                                                     | 4 Dicembre                                                                                                   | e 2024 Fine mese                                          |
| Tipo r                                                                                          | avvedimento                                                                                                    | Tributo                                                                                         | lita'<br>non versato                                                                                                    | •<br>•                                                                                                    |                                                                                       |                                                                                                    |                                                                                 |                                                                                                   |                                                                               | Stamp                                                                                                    | edo calcolo                                               |
| Data/<br>Annot                                                                                  | avvedimento<br>Numero ravvedimento<br>azioni                                                                                                 | Tributo<br>31/                                                                                  | lita'<br>non versato<br>03/2023                                                                                                    | •<br>•<br>30                                                                                                    |                                                                                       |                                                                                                    |                                                                                 |                                                                                                   |                                                                               | Stamp                                                                                                    | edo calcolo                                               |
| Data/                                                                                           | avvedimento<br>Numero ravvedimento<br>azioni                                                                                                 | Tributo<br>31/                                                                                  | lita'<br>non versato<br>03/2023                                                                                                    | ▼<br>▼<br>30                                                                                                    |                                                                                       |                                                                                                    | [                                                                               |                                                                                                   |                                                                               | Stamp                                                                                                    | edo calcolo                                               |
| Data/<br>Annot                                                                                  | avvedimento<br>Numero ravvedimento<br>azioni<br><b>Tributo ravveduto</b>                                                                     | Tributo<br>31/                                                                                  | lita'<br>non versato<br>03/2023<br>Nuovo tributo                                                                                                    | •<br>•<br>30                                                                                                    | ę                                                                                     | Sanzioni                                                                                            |                                                                                 | Data scade                                                                                        | nza tributo                                                                   | Stamp                                                                                                    | edo calcolo                                               |
| Annot<br>Mese                                                                                   | avvedimento<br>Numero ravvedimento<br>azioni<br>Tributo ravveduto<br>Febbraio                                                                | Tributo<br>317                                                                                  | lita'<br>non versato<br>03/2023<br>Nuovo tributo<br>Marzo                                                                                                    | •<br>•<br>30                                                                                                    | ese M                                                                                 | Sanzioni<br>Marzo                                                                                   | ▼ Mese                                                                          | Data scade<br>Data ravve                                                                          | nza tributo<br>dimento                                                        | Stamp<br>16/02/2021<br>31/03/2023                                                                            | edo calcolo                                               |
| Annot<br>Mese                                                                                   | avvedimento<br>Numero ravvedimento<br>azioni<br>Tributo ravveduto<br>Febbraio                                                                | Tributo<br>317                                                                                  | iita'<br>non versato<br>03/2023<br>Nuovo tributo<br>Marzo<br>2023                                                                                                    | •<br>•<br>30                                                                                                    | ese M                                                                                 | Sanzioni<br>Marzo<br>2023                                                                           | ▼ Mese<br>Anno                                                                  | Data scade<br>Giorni ritard                                                                       | nza tributo<br>dimento<br>o versamento                                        | 16/02/2021<br>31/03/2023<br>773                                                                              | ed calcolo                                                |
| Annot<br>Mese<br>Anno<br>Period                                                                 | vvedimento<br>Numero ravvedimento<br>azioni<br>Tributo ravveduto<br>Febbraio v<br>2021<br>lo Meta' mese v                                    | Tributo<br>317                                                                                  | iita'<br>non versato<br>03/2023<br>Nuovo tributo<br>Marzo<br>2023<br>Fine mese                                                                                                    | •<br>•<br>30<br>•<br>•<br>•                                                                                           | ese M<br>nno<br>eriodo F                                                              | Sanzioni<br>farzo<br>2023<br>ine mese                                                               | <ul> <li>✓ Mese<br/>Anno</li> <li>✓ Periodo</li> </ul>                          | Data scade<br>Data scade<br>Giorni ritard<br>Sanzione                                             | nza tributo<br>dimento<br>o versamento                                        | 16/02/2021<br>31/03/2023<br>773<br>1.66 %                                                                    | ed calcolo                                                |
| Annot<br>Annot<br>Mese<br>Anno<br>Period<br>Sezior                                              | avvedimento<br>Numero ravvedimento<br>azioni<br>Tributo ravveduto<br>Febbraio<br>2021<br>Io Meta' mese v<br>Ine Eranio v                     | Tributo<br>31/1<br>Mese<br>Anno<br>Periodo<br>Sezione                                           | iita'<br>non versato<br>03/2023<br>Nuovo tributo<br>Marzo<br>2023<br>Fine mese<br>Erario                                                                                                    | •<br>•<br>30<br>•<br>•<br>•<br>•<br>•<br>•                                                                            | ese M<br>nno<br>eriodo F<br>ezione E                                                  | Sanzioni<br>1arzo<br>2023<br>ine mese<br>tario                                                      | Mese     Anno     Periodo     Sezione                                           | Data scade<br>Data scade<br>Giorni ritard<br>Sanzione<br>Da da<br>12/02                           | nza tributo<br>dimento<br>o versamento<br>ta A d                              | 16/02/2021<br>31/03/2023<br>773<br>1.66 %<br>ata Giorni<br>2/2021 318                                        | 2 Interessi                                               |
| Annot<br>Data/<br>Annot<br>Mese<br>Anno<br>Perioc<br>Sezior                                     | Vvedimento<br>Numero ravvedimento<br>azioni<br>Febbraio<br>2021<br>lo Meta'mese ¥<br>te Eranio ¥<br>o 6001                                   | Tributo<br>31/1<br>Mese<br>Anno<br>Periodo<br>Sezione<br>Tributo                                | iita'<br>non versato<br>03/2023<br>Nuovo tributo<br>Marzo<br>2023<br>Fine mese<br>Erario<br>6001                                                                                                    | •<br>•<br>30<br>•<br>•<br>•<br>•<br>•<br>•<br>•<br>•<br>•                                                             | ese M<br>nno<br>eriodo F<br>ezione E<br>ibuto TF                                      | Sanzioni<br>farzo<br>2023<br>ine mese<br>fario<br>F53                                               | <ul> <li>Mese<br/>Anno</li> <li>Periodo</li> <li>Sezione<br/>Tributo</li> </ul> | Data scade<br>Data scade<br>Giorni ritard<br>Sanzione<br>Da da<br>17/02,<br>01/01,                | nza tributo<br>dimento<br>o versamento<br>ta A di<br>72021 31/1<br>72022 31/1 | 16/02/2021<br>31/03/2023<br>773<br>1.66 %<br>sta Giorni<br>2/2021 318                                        | % Interesti<br>0.01<br>1.25 2                             |
| Annot<br>Data/<br>Annot<br>Mese<br>Anno<br>Perioc<br>Sezior<br>Versa                            | Vvedimento<br>Numero ravvedimento<br>azioni<br>Febbraio<br>2021<br>0 Meta <sup>*</sup> mese ¥<br>e Eranio ¥<br>0 6001<br>mento iva mensil    | Mese<br>Anno<br>Periodo<br>Sezione<br>Tributo<br>Versamen                                       | iita'<br>non versato<br>03/2023<br>Nuovo tributo<br>Marzo<br>2023<br>Fine mese<br>Erario<br>6001<br>to iva mensil                                                                                                    | V<br>30<br>V<br>M<br>Ar<br>Pe<br>Se<br>Tr<br>B                                                                        | ese M<br>nno<br>eriodo F<br>ezione E<br>ibuto TF<br>ITENUTE II                        | Sanzioni<br>1arzo<br>2023<br>ine mese<br>1ario<br>F53<br>MPOSTE ERAR                                | Mese     Anno     Periodo     Sezione     Tributo                               | Data scade<br>Data scade<br>Giorni ritard<br>Sanzione<br>Da da<br>17/02,<br>01/01,                | nza tributo<br>dimento<br>o versamento<br>ta A d<br>/2021 31/1<br>/2022 31/1  | 16/02/2021<br>31/03/2023<br>773<br>1,66 %<br>Ma Giorni<br>2/2021 318<br>2/2022 365                           | %         Interesti           0,01         1,25         2 |
| Annot<br>Data/<br>Annot<br>Mese<br>Anno<br>Perioc<br>Sezior<br>Chi<br>Tribut<br>Versa<br>Import | vvedimento<br>Numero ravvedimento<br>azioni<br>Febbraio<br>2021<br>lo Meta' mese ¥<br>le Eranio ¥<br>o 6001<br>mento iva mensil<br>o 2200,00 | Tributo<br>31/1<br>Mese<br>Anno<br>Periodo<br>Sezione<br>Tributo<br>Versamer<br>Importo<br>Comp | Reading and a second second se | ▼<br>30<br>▼<br>₩<br>₽<br>₽<br>8<br>8<br>8<br>8<br>8<br>8<br>8<br>1<br>1<br>1<br>8<br>8<br>1<br>8<br>1<br>8<br>1<br>8 | ese M<br>nno<br>eriodo F<br>ezione E<br>iibuto TF<br>ITENUTE II<br>nporto<br>Vercamen | Sanzioni<br>1arzo<br>2023<br>ine mese<br>1ario<br>F53<br>MPOSTE ERAR<br>4<br>ato sotto minimo for a | Mese<br>Arno     Periodo     Sezione<br>Tribulo     Sezione                     | Data scade<br>Data scade<br>Data ravver<br>Giorni ritard<br>Sanzione<br>Da da<br>17/02.<br>01/01. | nza tributo<br>dimento<br>ta A di<br>/2021 31/1<br>/2/2022 31/1               | 16/02/2021<br>31/03/2023<br>1,66 %<br>%<br>%<br>%<br>%<br>Giorni<br>316<br>%<br>2/2021<br>316<br>%<br>%<br>% | % Interessi<br>0,01<br>1,25<br>2<br>Dettaglio interessi   |

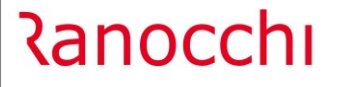

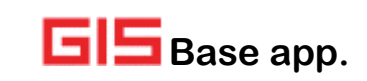

La tabella "**6-Correlazione tributi**" è indispensabile per correlare il codice tributo da ravvedere con gli specifici codici delle sanzioni, codici degli interessi e i codici degli interessi da rateizzazione pubblicati nella risoluzione del 14 febbraio 2023 n. 6/E. Per quanto il codice interesse 1992, rediamo noto che la Risoluzione del 1 marzo 2023 n.12/E ha soppresso tale codice sostituendolo con nuovi codici tributo per gli interessi.

La tabella è stata precompilata con i tributi generati da GIS, se fosse necessario l'operatore può inserire ulteriori tributi mancanti.

| No  | n versati 🗍    | <u>2</u> -Versati i | n ritardo   <u>3</u> -V | ersamento ri        | dotto <u>4</u> -Gestione | ravvedimenti     | <u>5</u> -Vis. tutt | i i non ver | sati <u>6</u> -Cor | relazione | tributi |
|-----|----------------|---------------------|-------------------------|---------------------|--------------------------|------------------|---------------------|-------------|--------------------|-----------|---------|
|     | Sezione        | Tributo             | Descrizione             |                     |                          | Sezione          | Sanzione            | Sezione     | Interessi          | Sezione   | Dal 31/ |
|     | Erario         | 1001                | Retribuzioni,per        | nsioni,trasferte,   | mensilit                 | Erario           | TF53                |             |                    |           |         |
|     | Erario         | 1002                | Ritenute su em          | olumenti arretra    | ıti                      | Erario           | TF53                |             |                    |           |         |
|     | Erario         | 1012                | Ritenute su ind         | ennità per cess     | azione                   | Erario           | TF53                |             |                    |           |         |
|     | Erario         | 1040                | Redditi di lav.a        | utonomo per es      | ercizio ar               | Erario           | TF53                |             |                    |           |         |
|     | Erario         | 1053                | Imp.sost.IRPEF          | e add.li reg./c     | om. premi                | Erario           | TF49                | Erario      | 1992               | Erario    | 1945    |
|     | Erario         | 1057                | Imp.sost.IRPEF          | e add.li reg./c     | om. premi                | Erario           | TF49                | Erario      | 1992               | Erario    | 1945    |
|     | Erario         | 1100                | Imp.sost.su plu:        | s.cessione a tit.   | oneroso                  | Erario           | TF49                | Erario      | 1992               | Erario    | 1945    |
|     | Erario         | 1120                | Imp.sost. IRES.         | /IRAP relative !    | SIIQ, SIINQ              | Erario           | TF49                | Erario      | 1992               | Erario    | 1945    |
|     | Erario         | 1123                | Imp. Sost. per r        | ecupero a tass      | . Ecc. art               | Erario           | TF49                | Erario      | 1992               | Erario    | 1945    |
|     | Erario         | 1126                | Imp.Sost.magg.          | valori in Bil. Pe   | r Imm.Imm                | Erario           | TF49                | Erario      | 1992               | Erario    | 1945    |
|     | Erario         | 1130                | Eccedenze imp           | ioste sostit, qua   | adro RT Mode             | Erario           | TF49                | Erario      | 1992               | Erario    | 1945    |
|     | Erario         | 1136                | Imp. Sost.sui re        | dditi, imp.regior   | nale att                 | Erario           | TF49                | Erario      | 1992               | Erario    | 1945    |
|     | Erario         | 1239                | Imposta sost.su         | i int. premi, frutt | i obbli                  | Erario           | TF49                | Erario      | 1992               | Erario    | 1945    |
| _   |                | 1010                | le                      |                     | 5.1                      |                  | 7540                | -           | 4000               | - ·       | 1015    |
| ibu | uto da ravved  | lere Era            | ario 💌                  | 1001                | Retribuzioni, pensi      | oni,trasferte,me | en                  |             |                    |           |         |
| an: | zione          | Era                 | ario 💌                  | TF53 🗰              | RITENUTE IMPOS           | TE ERARIALI      | RAVVEDIM            | E           |                    |           |         |
| ter | essi           |                     | •                       |                     |                          |                  |                     |             |                    |           |         |
| ter | essi dal 02/0  | 5                   | -                       |                     |                          |                  |                     |             |                    |           |         |
|     | anni da rataan |                     |                         | 1000                | Interneti nagam di       | laa imparti saai | -                   |             |                    |           |         |

**N.B.** La stampa è sempre relativa all'intero ravvedimento anche se si è visualizzato il calcolo di una singola rata.

|                                                                                                |                                                                                                    | RAVVED                                                                  | IMENTO SPEC                                                                                                    | IALE                                                                                                    |                                                                                                    |
|------------------------------------------------------------------------------------------------|----------------------------------------------------------------------------------------------------|-------------------------------------------------------------------------|----------------------------------------------------------------------------------------------------|----------------------------------------------------------------------------------------------------|----------------------------------------------------------------------------------------------------|
| Ditta                                                                                          | : RANOCCHI SI                                                                                                    | (An.)                                                                   | , commi 174-176, Legge 197/2822)                                                                                                    |                                                                                                    |                                                                                                    |
|                                                                                                |                                                                                                    |                                                                         |                                                                                                    |                                                                                                    |                                                                                                    |
| Tribute<br>Scaden<br>Import                                                                    | Erario /<br>ZA : 30/06/2020<br>D : 1.40                                                                                           | 1790 Imp. Sost                                                          | itut. regime forfe                                                                                                    | tario - Acconto l'                                                                                                    | `rataart. 1, c.                                                                                                    |
| Data ra                                                                                        | vvedimento: 31/                                                                                                    | 03/2023                                                                 |                                                                                                    |                                                                                                    |                                                                                                    |
| Тіро га                                                                                        | vvedimento: Tril                                                                                                    | outo non versato                                                        |                                                                                                    |                                                                                                    |                                                                                                    |
| Annota                                                                                         | zioni:                                                                                                    |                                                                         |                                                                                                    |                                                                                                    |                                                                                                    |
|                                                                                                |                                                                                                    |                                                                         |                                                                                                    |                                                                                                    |                                                                                                    |
|                                                                                                |                                                                                                    |                                                                         |                                                                                                    |                                                                                                    |                                                                                                    |
|                                                                                                |                                                                                                    |                                                                         | Interessi                                                                                                    |                                                                                                    |                                                                                                    |
| -                                                                                              | Dal                                                                                                    | Al                                                                      | Giorni                                                                                                    | %                                                                                                    | Totale                                                                                                    |
| (                                                                                              | 01/07/2020                                                                                                    | 31/12/202                                                               | 0 184                                                                                                    | 0,05                                                                                                    | 0,35                                                                                                    |
| (                                                                                              | 01/01/2021                                                                                                    | 31/12/202                                                               | 1 365                                                                                                    | 0,01                                                                                                    | 0,14                                                                                                    |
|                                                                                                | 01/01/2022                                                                                                    | 31/12/202                                                               | 2 365                                                                                                    | 1,25                                                                                                    | 17,50                                                                                                    |
| (                                                                                              | 01/01/2023                                                                                                    | 31/03/202                                                               | 3 90                                                                                                    | 5,00                                                                                                    | 17,26                                                                                                    |
|                                                                                                |                                                                                                    |                                                                         |                                                                                                    |                                                                                                    |                                                                                                    |
|                                                                                                |                                                                                                    |                                                                         |                                                                                                    |                                                                                                    |                                                                                                    |
|                                                                                                |                                                                                                    |                                                                         | Totale Ir                                                                                                    | nteressi:                                                                                                    | 35,25                                                                                                    |
|                                                                                                |                                                                                                    |                                                                         | Totale Ir<br>Sanzione                                                                                                    | nteressi:                                                                                                    | 35,25                                                                                                    |
|                                                                                                | Giomi                                                                                                    |                                                                         | Totale In<br>Sanzione<br>%                                                                                                    | iteressi:                                                                                                    | 35,25<br>ale                                                                                                    |
|                                                                                                | Giorni<br>1004                                                                                                    |                                                                         | Totale Ir<br>Sanzione<br>%                                                                                                    | iteressi:                                                                                                    | 35,25<br>ale                                                                                                    |
|                                                                                                | Giorni<br>1004                                                                                                    |                                                                         | Totale In<br>Sanzione<br>%<br>1,66                                                                                                    | tteressi: Tot<br>Totale Sanzione:                                                                                                    | 35,25<br>ale<br>23,28                                                                                                    |
| Totale                                                                                         | Giomi<br>1004<br>: 1.661,53                                                                                                    |                                                                         | Totale Ir<br>Sanzione<br>%<br>1, 66                                                                                                    | teressi: Tot<br>Totale Sanzione:                                                                                                    | 35,25<br>ale<br>23,28                                                                                                    |
| Totale                                                                                         | Giorni<br>1004<br>: 1.661,53<br>Data scadenza                                                                                     | Nuovo tributo                                                           | Totale Ir<br>Sanzione<br>96<br>3, 66                                                                                                    | Iteressi: Tot<br>Totale Sanzione:<br>Interessi                                                                                                    | 35,25<br>ale<br>23,28<br>Interessi da<br>rateazione                                                                                                    |
| Totale                                                                                         | Giorni<br>1004<br>: 1.661,53<br>Data scadenza                                                                                     | Nuovo tributo<br>Ererio                                                 | Totale Ir<br>Sanzione<br>96<br>1,66<br>Sanzioni<br>Erario                                                                                                    | Interessi: Tot<br>Totale Sanzione:<br>Interessi<br>Erario                                                                                                    | 35,25<br>ale<br>23,28<br>Interessi da<br>rateazione<br>Erario                                                                                                    |
| Totale<br>Sezione<br>Tributo                                                                   | Giorni<br>1004<br>: 1.661,53<br>Data scadenza                                                                                     | Nuovo tributo<br>Erario<br>1790                                         | Totale Ir<br>Sanzione<br>%<br>1, 66<br>Erario<br>7769                                                                                                    | Iteressi:<br>Totale Sanzione:<br>Interessi<br>Erario<br>1*1992/2~8*1946                                                                                                    | 35,25<br>ale<br>23,28<br>Interessi da<br>rateazione<br>Erario<br>1668                                                                                                    |
| Totale<br>Sezione<br>Tributo<br>1º RATA                                                        | Giorni<br>1004<br>: 1.661,53<br>Data scadenza<br>31/03/2023                                                                       | Nuovo tributo<br>Erario<br>1790<br>175,0                                | Totale Ir<br>Sanzione<br>%<br>1,66<br>Sanzioni<br>Erario<br>2,91<br>2,91                                                                                                    | Totale Sanzione:<br>Interessi<br>Erario<br>1-1992/2-+5-1944<br>4,40                                                                                                    | 35,25<br>ale<br>23,28<br>Interessi da<br>rateazione<br>Erario<br>1668                                                                                                    |
| Totale<br>Seriose<br>Tributo<br>1º RATA<br>2º RATA                                             | Giorni<br>2004<br>: 1.661,53<br>Data scadenza<br>31/03/2023<br>36/06/2023                                                         | Nuovo tributo<br>Erario<br>1790<br>175,0                                | Totale Ir           %           1, 66           Erario           7749           0         2, 91                                                                                                    | Totale Sanzione:<br>Interessi<br>Erario<br>1-1992/28-1944<br>4,40<br>4,40                                                                                                    | 35,25<br>ale<br>23,28<br>Interessi da<br>rateazione<br>Erario<br>1668                                                                                                    |
| Totale<br>Seziose<br>Tribato<br>1º RATA<br>2º RATA<br>3º RATA                                  | Giorni<br>1004<br>: 1.661,53<br>Data scadenza<br>31/03/2023<br>36/06/2023<br>36/06/2023                                           | Nuovo tributo<br>Erario<br>175,0<br>175,0<br>175,0                      | Sanzione         %           %         3,66           Erario         7749           0         7749           0         2,95           0         2,95                                                                                                    | Interessi:<br>Interessi<br>Erario<br>1°1992/2°-#°1344<br>4,40<br>4,40<br>4,40                                                                                                    | 35,25<br>ale<br>23,28<br>Interessi da<br>rateazione<br>Erario<br>1668<br>7,27<br>24,63                                                                                                    |
| Totale<br>Seriose<br>Tributo<br>1º RATA<br>2º RATA<br>3º RATA<br>3º RATA                       | Giorni<br>1004<br>: 1.661,53<br>Data scadenza<br>31/03/2023<br>36/06/2023<br>36/06/2023                                           | Nuovo tributo<br>Eratio<br>1730,0<br>173,0<br>175,0                     | Sanzione           %           1, 66           Erario           2,95           0         2,95           0         2,95           0         2,95           0         2,95                                                                                                    | Iteressi:<br>Totale Sanzione:<br>Interessi<br>Erario<br>1-1992/28-1844<br>4,40<br>4,40<br>4,40<br>4,40<br>4,40                                                                                                    | 35,25<br>ale<br>23,28<br>Interessi da<br>rateazione<br>Erario<br>1666<br>7,21<br>24,65<br>21,15                                                                                                    |
| Totale<br>String<br>Tributo<br>1º AATA<br>3º RATA<br>4º RATA<br>4º RATA<br>5º RATA             | Giorni<br>1004<br>: 1.661,53<br>Data scadenza<br>31/03/7023<br>30/09/2023<br>20/09/2023<br>20/09/2023                             | Nuovo tributo<br>Erazio<br>1759<br>175,00<br>175,00<br>175,00<br>175,00 | Sanzioni           Erazio           759           3,66           2,91           0           2,91           0           2,91           0           2,91           0           2,91           0           2,92           0           2,93           0           2,91           0           2,92           0           2,93           0           2,93           0           2,93           0           2,93           0           2,93           0           2,93           0           2,93           0           2,93           2           2           2           2           2           2           2           2           2           2           2           2           2           2 <tr td=""> <tr td=""></tr></tr> | Totale Sanzione:<br>Interessi<br>Erario<br>1*1592/2*-0*1944<br>4,40<br>4,400<br>4,40<br>4,40 | 35,25<br>ale<br>23,26<br>Interessi da<br>rateazione<br>Erario<br>1668<br>7,27<br>21,16<br>21,16<br>21,16<br>27,212                                                                                                    |
|                                                                                                |                                                                                                    |                                                                         |                                                                                                    |                                                                                                    |                                                                                                    |
|                                                                                                |                                                                                                    |                                                                         |                                                                                                    |                                                                                                    |                                                                                                    |
| Totale<br>Seriose<br>Tributo<br>1º RATA<br>2º RATA<br>4º RATA<br>5º RATA<br>5º RATA<br>6º RATA | Giorni<br>1004<br>: 1.661,53<br>Data scadenza<br>3/703/2021<br>30707/2021<br>30707/2021<br>30707/2021<br>30707/2021<br>30707/2021 | Naovo tributo<br>Itario<br>1790,<br>175,0<br>175,0<br>175,0<br>175,0    | Totale Ir           Sanzione           %           1, 66           Sanzioni           Esario           0           2, 95           0           2, 95           0           2, 95           0           2, 95           0           2, 95           0           2, 95           0           2, 95           0           2, 95           0           2, 95                                                                                                    | Iteressi           Totale Sanzione:           Interessi           Erario           11922/2~8-1344           4,40           4,40           4,40           4,40           4,40           4,40           4,40                                                                                                    | 35,25<br>ale<br>23,28<br>Interessi da<br>rateczione<br>Enzilo<br>2,27<br>16(6)<br>2,21,16<br>2,21,25<br>2,21,25<br>2,25<br>2,25<br>2,25<br>2,25<br>2,25<br>2,25<br>2,25<br>2,25<br>2,25<br>2,25<br>2,55<br>2,5 |

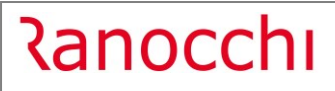

# F24: Aggiornamento codici tributo

Sono stati aggiornati i codici tributo F24 istituiti fino alla Risoluzione dell'Agenzia delle Entrate n. 14 del 6/03/2023.